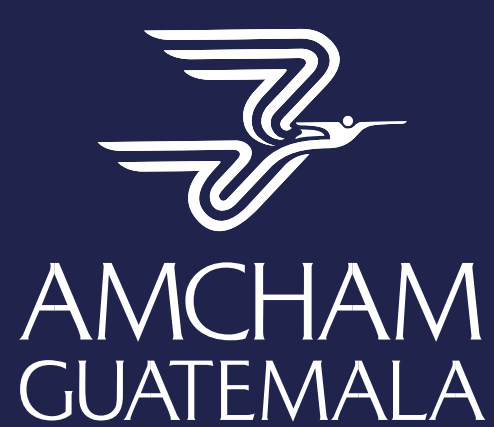

AMERICAN CHAMBER OF COMMERCE

Manual de Usuario para Candidatos Amcham Bolsa de Empleo

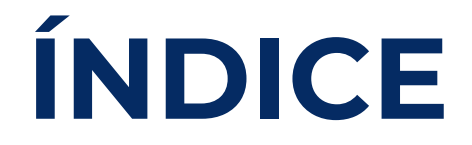

### Acceder a la Página

| Inicio de sesión     | 3 |
|----------------------|---|
| Olvide mi contraseña | 3 |

#### Accediendo al Perfil

| Todas las Vacantes | 4 |
|--------------------|---|
| Postular           | 6 |

# ACCEDER A LA PÁGINA

Para acceder a la página, deberás dirigirte a la esquina superior derecha en la opción **Acceder**, presiona clic izquierdo sobre esta opción.

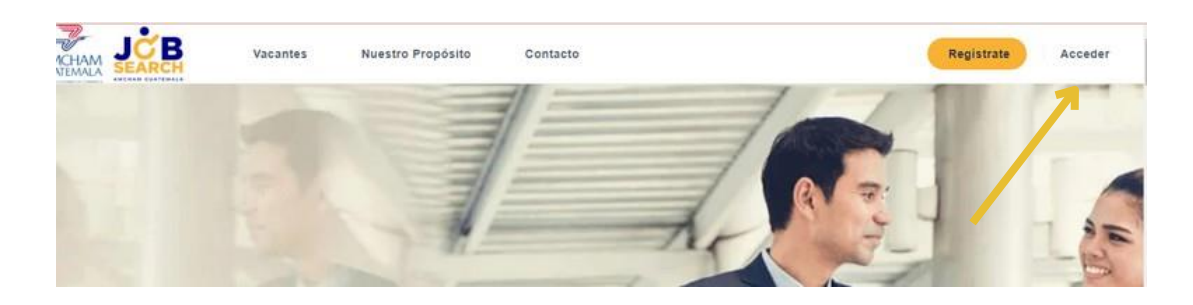

## **INICIO DE SESIÓN**

Ingresa tus datos en los siguientes campos:

Nombre de usuario Contraseña Check Opcional si deseas recordar tu usuario y contraseña Botón Acceder: Después de ingresada esta opción, presiona clic izquierdo sobre el botón amarillo **Acceder** 

|          | Ac            | ceder                      |                  |
|----------|---------------|----------------------------|------------------|
| Usuar    | io Test       |                            |                  |
|          |               |                            |                  |
| Rec      | ordarme       |                            |                  |
|          | 🕑 įHas olvid  | Acceder<br>dado la contras | eńo?             |
|          |               |                            |                  |
| ¿Todavia | no tienes una | cuenta de usua             | ario registrada? |

## OLVIDÉ MI CONTRASEÑA

En caso de haber olvidado tu contraseña presiona la opción que te aparece en la parte inferior al iniciar sesión "¿has olvidado la contraseña?" al presionar clic izquierdo sobre esta opción, el sitio te dirigirá hacia una vida en donde deberás ingresar tu usuario o E-mail para que el sistema te envíe un correo con una contraseña temporal y puedas personalizarla.

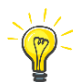

**Observación**: Se recomienda que las contraseñas contengan números, letras mayúsculas y signos

| Acceder                                                                                 | ¿Has olvidado tu contraseña? Entra tu nombre de usuario o dirección de Email. Tu recibirás un enlace para crear una nueva contraseña por Email. |
|-----------------------------------------------------------------------------------------|----------------------------------------------------------------------------------------------------|
| 🕒 ¿llas olxidado la contrasaña?                                                         | Nombre de usuario o Email *                                                                                                    |
| ¿Todavia no tienes una cuenta de usuario registrada?<br>Registra fu cuenta grèfis ahora | Renovar contranefla                                                                                                    |

## **ACCEDIENDO AL PERFIL**

Al ingresar por primera vez a tu perfil, podrás observar la Landig Page, con las siguientes secciones:

Nosotros Todas las Vacantes ¿Nuestro Propósito? Empresas Destacadas Nuestras experiencias Contacto Revista Jobsearch Sección Informativa

Para postularte dirígete hacia la sección **Todas las Vacantes** 

Esta sección podrás visualizarla con 2 funcionalidades principales, la primera es que podrás dirigirte hacia el buscador del título del trabajo que buscas y en segundo lugar, podrás seleccionar el Lugar del puesto. Presiona clic izquierdo sobre el botón Search Now para realizar la búsqueda

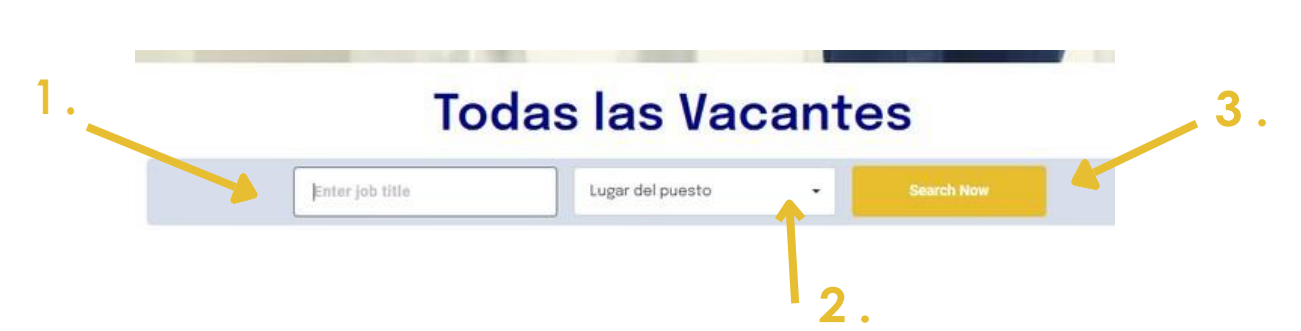

Al dirigirte a una plaza seleccionada, podrás visualizar el Logo (1) de la empresa, el nombre de la plaza (2) y una breve descripción de la plaza (3), presiona clic izquierdo sobre el botón Ver Vacante (4).

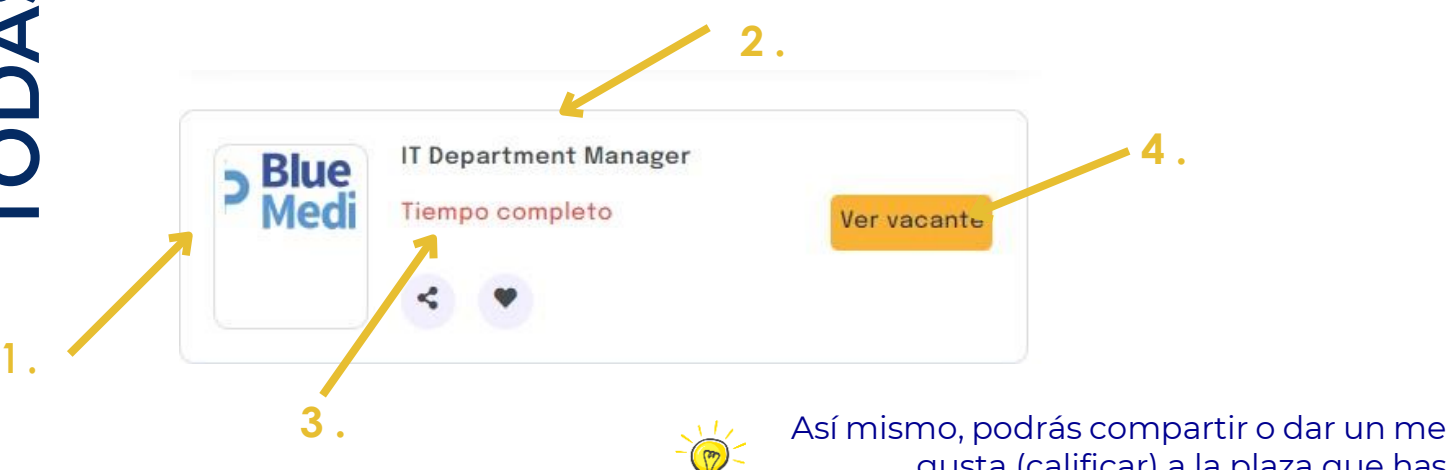

gusta (calificar) a la plaza que has aplicado **Ver Vacante:** Al presionar clic izquierdo sobre esta opción, la página te redigirá hacia la vista del detalle de la plaza indicando la siguiente información:

- Nombre de la plaza
- Nombre de la empresa
- Logo de la empresa
- Tiempo de la plaza
- Dirección de la empresa
- Descripción de la plaza
- Beneficios de la plaza
- Requerimientos de la plaza
- Postular

|                                                                                                    | Asistente d                                                               | e Soporte                                        |                                                                                                   |
|----------------------------------------------------------------------------------------------------|---------------------------------------------------------------------------|--------------------------------------------------|---------------------------------------------------------------------------------------------------|
| Empresa t<br>Guatemala                                                                                                    | est                                                                       |                                                  |                                                                                                   |
| Job Overview<br>Pruebas Soporte Manual de Usuario<br>Más información                                                                                                    |                                                                           |                                                  | Compartir esta oferta<br>f y P in S                                                               |
| Perfil solicitado para el puesto : Estudiante<br>Rango de salario devengado (opcional) : 4000<br>Datos empresa solicitante : Ciancoders S.A.<br>Direccion del puesto : Quetzaltenango |                                                                           |                                                  |                                                                                                   |
| Postdar                                                                                                    |                                                                           |                                                  |                                                                                                   |
|                                                                                                    | <b>Mapa del sitio</b><br>Vacantes<br>Quienes somos<br>Proposito y valores | Acerca de<br>Empresa<br>Terminos<br>Políticas de | Información<br>5 Av. 5-55, Edificio<br>Europlaza, Torre I,<br>Nivel 5, oficina 502,<br>optar de t |

**POSTULAR:** Presiona clic izquierdo sobre la opción **Postular,** al presionarlo el sistema te desplegará un recuadro en donde deberás llenar la siguiente información:

Nombre Email Mensaje Teléfono Subir CV Seleccionar CV Postular: Después de ingresados estos datos, deberás presionar clic izquierdo sobre esta opción

|                           | tulai                           |  |
|---------------------------|---------------------------------|--|
| Nombre *                  |                                 |  |
| Rudy Alvarado             |                                 |  |
| Email *                   |                                 |  |
| lpena@amchamguatemala.com |                                 |  |
| Mensaje *                 |                                 |  |
|                           |                                 |  |
| Telėfono *                |                                 |  |
| Teléfono *                | Seleccionar CV                  |  |
| Teléfono * Subir CV *     | Seleccionar CV<br>-Seleccionar- |  |

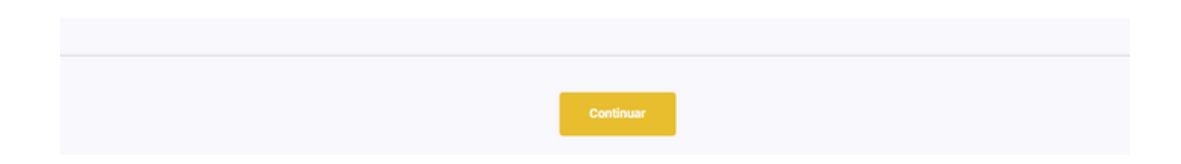

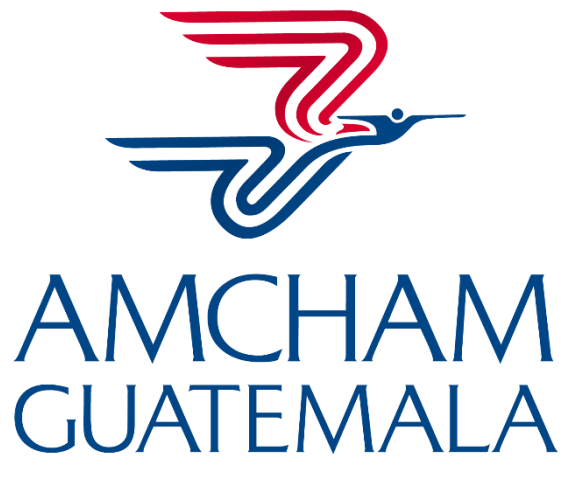

AMERICAN CHAMBER OF COMMERCE

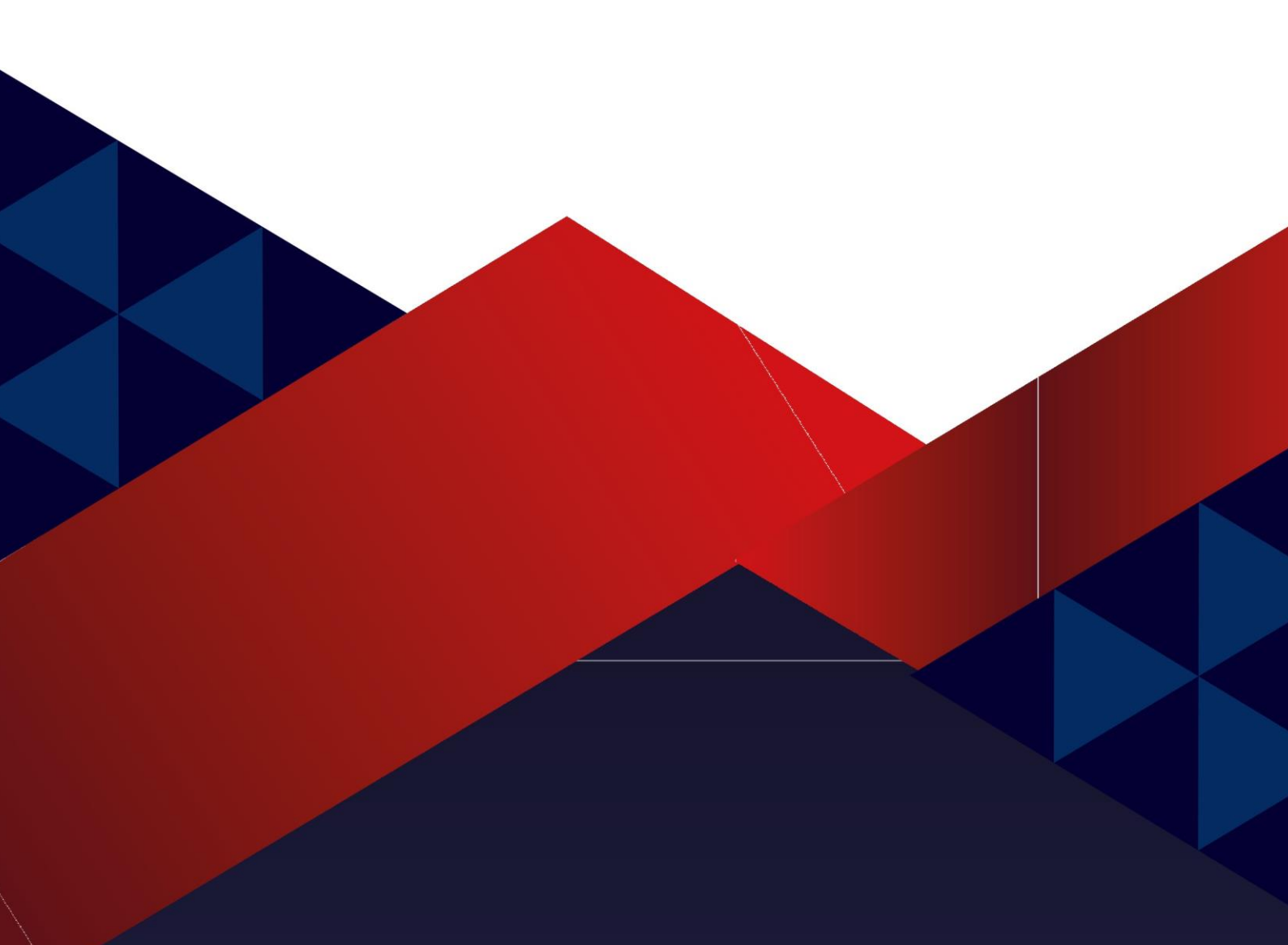